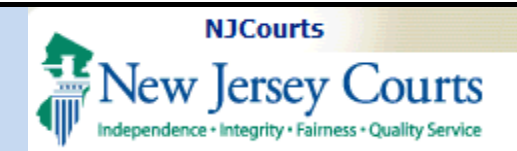

# **Designee Users**

**Topic:** The following document will demonstrate how New Jersey attorneys may authorize another user as an efiler Designee within Attorney Registration.

**Summary:** Using the "Designee Users" tile Attorneys may add, modify, or delete designee information.

**NOTE:** Attorneys must already be associated to an approved firm in order to view the "Designee Users" tile.

This Guide is for: Attorneys to manage designee information in Attorney Registration application.

| Fable of Contents        |   |
|--------------------------|---|
| Attorney Login           | 2 |
| Designee Users tile      | 4 |
| Add Designee             | 4 |
| Other Actions            | 8 |
| Add Additional Designees | 8 |
| Deactivate Designee      | 8 |
| Restore Designee         | 8 |
| Delete Designee          | 9 |
| Firm in Pending Status   | 9 |

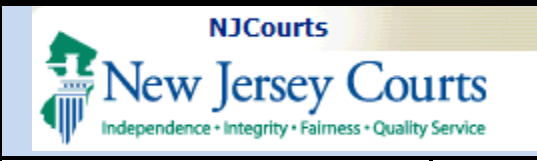

# **Attorney Login**

Step 1: New Jersey attorneys will login with their Bar ID and password at the <u>NJ Courts</u> login page.

| og in help                                                                                                    | Enter user ID and password<br>with a temporary password, | . If you have been provided login below. |
|----------------------------------------------------------------------------------------------------|----------------------------------------------------------|------------------------------------------|
| o request information about your existing ID click Forgot User ID?                                                                                                    | User ID *                                                | Forgot User ID                           |
| Follow the steps below if you're receiving Authentication Failed error message after logging in.                                                                                                    |                                                          |                                          |
| I. Click the Forgot Password? link                                                                                                    |                                                          |                                          |
| 2. Answer the security questions when prompted                                                                                                    | Password *                                               | Forgot Password'                         |
| 3. An email will be sent to the email address used to activate the account                                                                                                    |                                                          | l'orgoni uoonana                         |
| <ol> <li>Open the email and follow the instructions</li> </ol>                                                                                                    | Password                                                 |                                          |
| f you are still not able to successfully login after resetting your password, please contact the Help Desk at                                                                                                    |                                                          |                                          |
| 09-421-6100 and someone will assist you.                                                                                                    |                                                          | ogin                                     |
| To access the New Jersey Courts website click NJCourts.gov                                                                                                    | Resend Activation Email                                  |                                          |
| Browser compatibility                                                                                                    |                                                          |                                          |
| There is a known issue with Internet Explorer Version 11 running on Windows 10 which is causing users to attempt<br>o login multiple times unsuccessfully. If you encounter this issue, please use another browser (e.g., Chrome,<br>viicrosoft Edge, Safari, Firefox). |                                                          |                                          |
|                                                                                                    |                                                          |                                          |
|                                                                                                    |                                                          |                                          |
|                                                                                                    |                                                          |                                          |
|                                                                                                    |                                                          |                                          |
|                                                                                                    |                                                          |                                          |
| Rights Reserved by the New Jersey Judiciary                                                                                                    |                                                          |                                          |
|                                                                                                    |                                                          |                                          |
|                                                                                                    |                                                          |                                          |
|                                                                                                    |                                                          |                                          |
|                                                                                                    |                                                          |                                          |

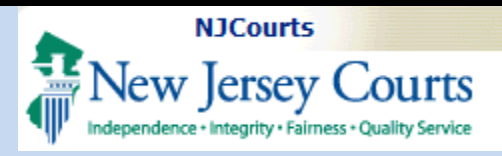

**Step 2**: Click the *Attorney Registration and Payment* tile on the Enterprise Portal landing page.

The *Attorney Registration and Payment* application will launch after user answers the step-up authentication question.

| ome                            |                               |                                      |                                    |                             |                            |                  |  |
|--------------------------------|-------------------------------|--------------------------------------|------------------------------------|-----------------------------|----------------------------|------------------|--|
| Jersey Courts - Portal         | Home Page                     |                                      |                                    |                             |                            |                  |  |
| ck the "+" icon to add an aj   | oplication to your dashb      | oard.                                |                                    |                             |                            |                  |  |
| nnouncements                   |                               |                                      |                                    |                             |                            |                  |  |
| System Outage scheduled        | for this Saturday, June       | 5, 2021                              |                                    |                             |                            |                  |  |
| questions or concerns regardir | ng this outage, please contac | t the help desk at 609-421-6100.     | ****                               |                             |                            |                  |  |
| Get additional access          | eCourts Home                  | Attorney Registration<br>and Payment | Judiciary Account<br>Charge System | Judiciary Ele<br>Document S | tronic<br>Jomission Resolu | pal Case<br>tion |  |
|                                |                               |                                      |                                    |                             |                            |                  |  |
|                                |                               |                                      |                                    |                             |                            |                  |  |
|                                |                               |                                      |                                    |                             |                            |                  |  |
|                                |                               |                                      |                                    |                             |                            |                  |  |

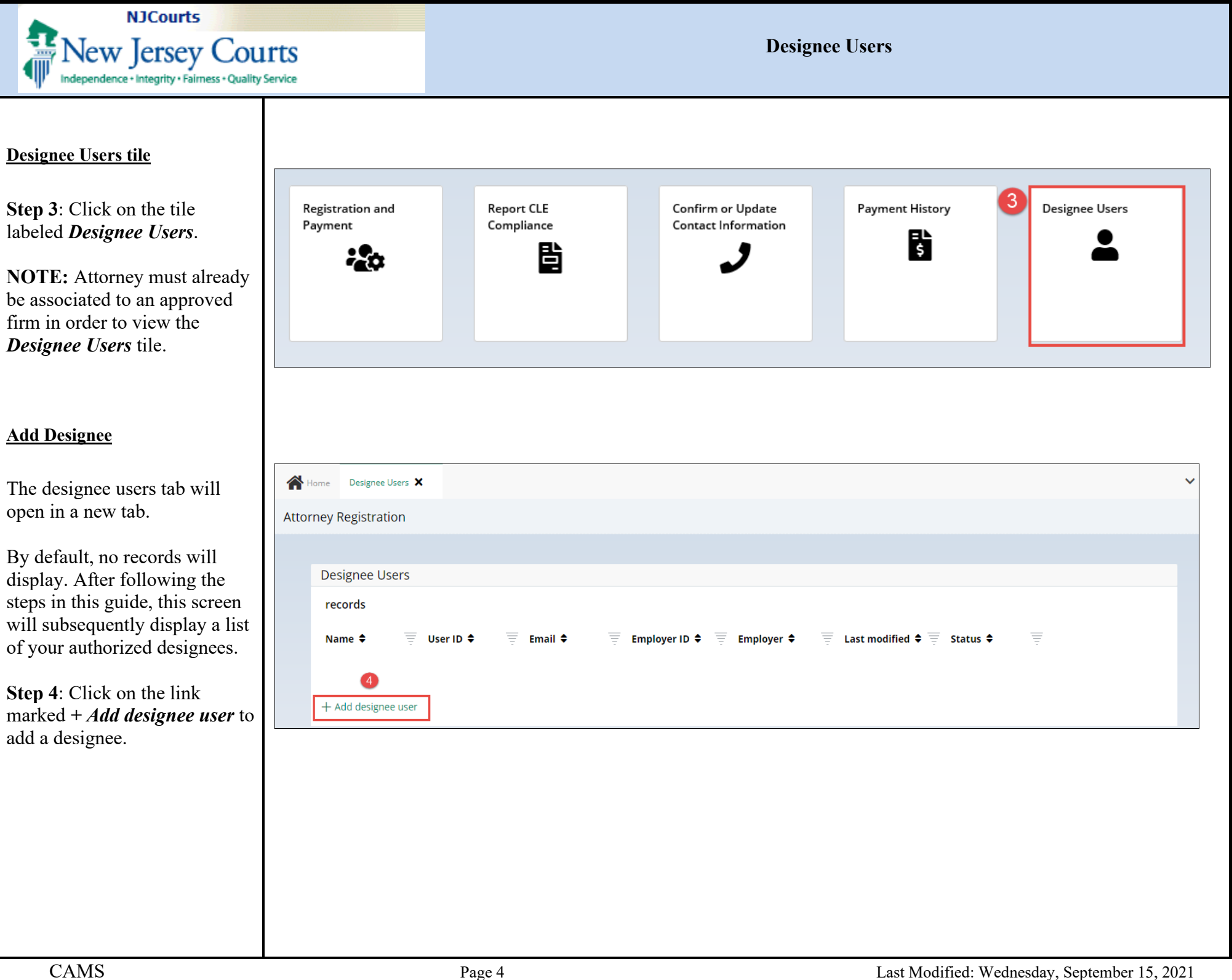

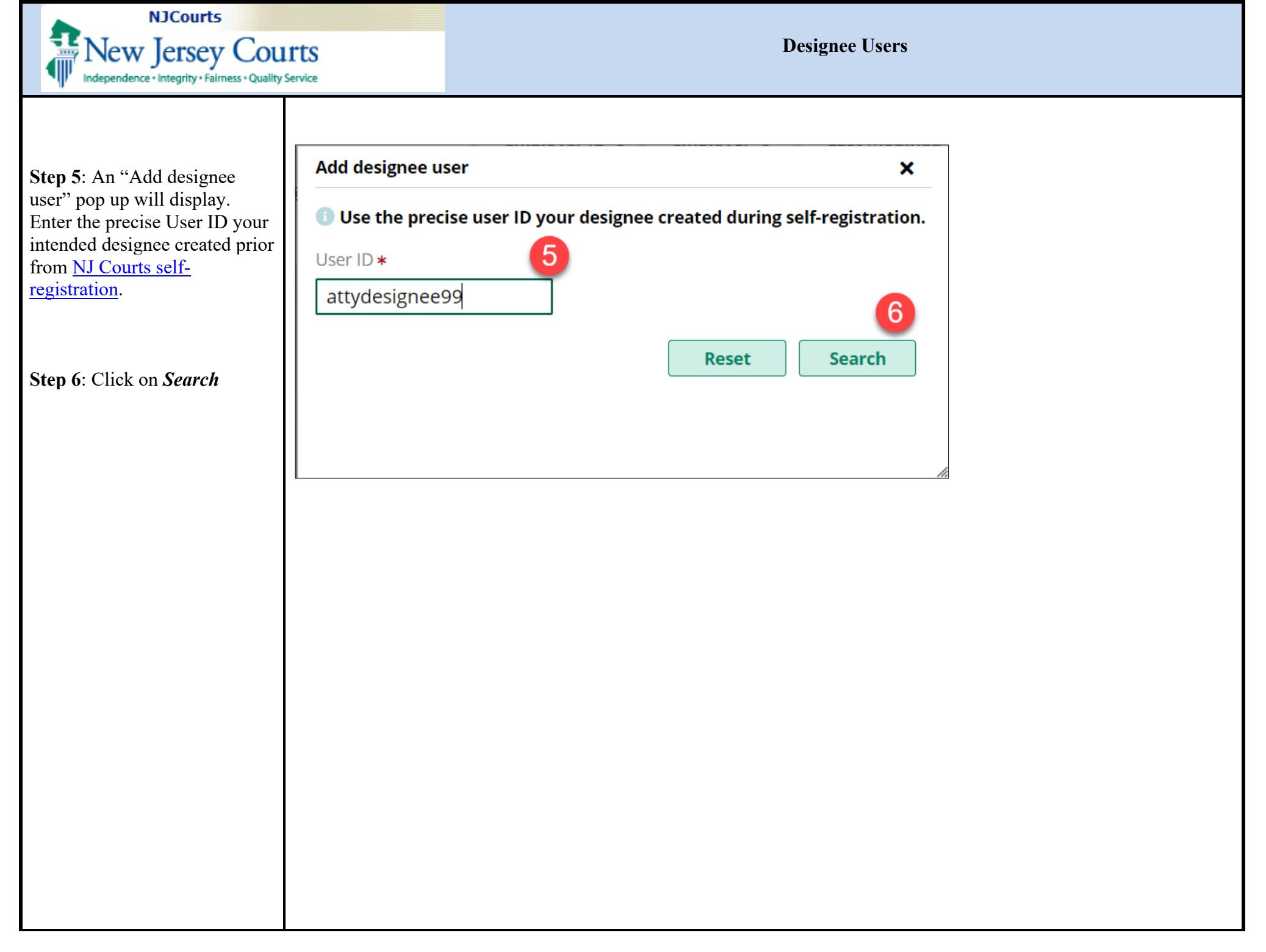

![](_page_5_Picture_0.jpeg)

![](_page_6_Picture_0.jpeg)

**Designee Users** 

**Step 7**: Click on the checkbox to select the Designee.

**Step 8**: Click on the checkbox by the selected Firm(s) for which you would like the designee to file on your behalf.

Step 9: Click on *Add* to submit the authorization.

After clicking *Add*, you will return to the designee users tab.

- The added designee will appear on your list of users.
- A confirmation message will display.
- An email will be sent to your designee's registered email address notifying them of the authorization.

At this point you have successfully authorized a designee user to file on your behalf.

| Use the precise (                                 | user ID your designee cre                 | eated during self-registration. |                 |                                                     |                                  |                        |
|---------------------------------------------------|-------------------------------------------|---------------------------------|-----------------|-----------------------------------------------------|----------------------------------|------------------------|
| er ID \star                                       |                                           |                                 |                 |                                                     |                                  |                        |
| tydesignee99                                      |                                           |                                 |                 |                                                     |                                  |                        |
|                                                   |                                           |                                 |                 |                                                     |                                  | Reset Search           |
|                                                   |                                           |                                 |                 |                                                     |                                  |                        |
| rch results                                       | Name                                      |                                 | User ID         |                                                     | Email address                    |                        |
|                                                   | Jack Black                                |                                 | attydesignee99  |                                                     | srinivas.jaggannagar@njcourts    | s.gov                  |
| name and Addr                                     | ress                                      |                                 |                 |                                                     |                                  |                        |
| CONNELL C                                         | ONNELLS CAMASSA &                         | YURO ADELSON TESTAN BI          | RUNDO & JIMENEZ | HOUSER & ALLISON                                    | EMPLOYER NAME H TEST             | LEGAL INSTITUTE T      |
| F00000298                                         |                                           | F00019896                       | -               | F00029935                                           | H00000219                        | L0000206               |
| 222<br>TRENTON I                                  | NI 90909                                  | 13 BILL CT<br>SUITE 1001        |                 | 701 PALOMAR AIRPORT RD STE 200<br>CARLSBAD CA 92011 | ADDRESS LINE 1<br>ADDRESS LINE 2 | 4 JUSTICE WAY<br>TEST3 |
|                                                   | .,                                        | TRENTON , NJ 08825              |                 |                                                     | CITY 1 , NJ 12345                | TRENTON , NJ 0862      |
|                                                   |                                           |                                 |                 |                                                     |                                  | Capcel                 |
|                                                   |                                           |                                 |                 |                                                     |                                  |                        |
|                                                   |                                           |                                 |                 |                                                     |                                  | 9                      |
| n email notifie<br>esignee Use                    | cation has been sent                      | to the authorized user.         |                 |                                                     |                                  |                        |
|                                                   |                                           |                                 |                 |                                                     |                                  |                        |
| records                                           |                                           |                                 |                 |                                                     |                                  |                        |
| records                                           |                                           |                                 |                 | 🗧 Employer 🗢 🖃 Last m                               | odified 🗢 🚽 Status 🗢 🗧           |                        |
| records<br>ame ¢ =                                | User ID 🖨 📃                               | Email 🗢                         | Employer ID     |                                                     |                                  |                        |
| records<br>Jame 🖨 🚍<br>Jack Black                 | User ID 🖨 📃                               | Email \$<br>jacknj@lawfirm.com  | F00000298       | CONNELL<br>CONNELS & YURO 09/15/2                   | 2021 08:23 AM Active             | Deactivate             |
| records<br>ame 🗢 📃<br>ck Black<br>Add designed    | User ID<br>attydesignee99<br>e user       | Email \$<br>jacknj@lawfirm.com  | F00000298       | CONNELL<br>CONNELS & YURO 09/15/.                   | 2021 08:23 AM Active             | Deactivate             |
| records<br>lame ♦ ==<br>Ick Black<br>Add designed | User ID 🔶 😇<br>attydesignee99<br>e user   | Email ♦<br>jacknj@lawfirm.com   | F00000298       | CONNELL<br>CONNELS & YURO 09/15/                    | 2021 08:23 AM Active             | Deactivate             |
| records<br>lame \$ =<br>ck Black<br>Add designed  | User ID 🔶 😇<br>attydesignee99<br>e user   | Email \$<br>jacknj@lawfirm.com  | F00000298       | CONNELL<br>CONNELS & YURO 09/15/                    | 2021 08:23 AM Active             | Deactivate             |
| records<br>ame \$                                 | User ID 🖨 🥃<br>attydesignee99<br>e user   | Email \$<br>jacknj@lawfirm.com  | F00000298       | CONNELL<br>CONNELS & YURO 09/15/.                   | 2021 08:23 AM Active             | Deactivate             |
| records<br>ame 🗢 👳<br>ck Black<br>Add designed    | User ID 🗢 \Xi<br>attydesignee99<br>e user | Email \$<br>jacknj@lawfirm.com  | F00000298       | CONNELL<br>CONNELS & YURO 09/15/                    | 2021 08:23 AM Active             | Deactivate             |

![](_page_7_Picture_0.jpeg)

# **Other Actions**

### Add Additional Designees

Use the + *Add designee user* link to add additional users and repeat from instructions from <u>Step 4</u> in this guide.

## **Deactivate Designee**

Click on *Deactivate* to temporarily remove the designee's authorization to efile on your behalf.

# Restore Designee Click on *Restore* to reauthorize an inactive designee. Designee Users 1 records

|                                   | ers                       |                      |           |                        |                                             |                                        |                      |          |                 |
|-----------------------------------|---------------------------|----------------------|-----------|------------------------|---------------------------------------------|----------------------------------------|----------------------|----------|-----------------|
| 1 records                         |                           |                      |           |                        |                                             |                                        |                      |          |                 |
|                                   |                           | Free all A           |           |                        | f                                           | Last modified A                        | 6                    |          |                 |
| Name 🜩 💡                          | User ID 🗸 🍵               | Email 🜩              |           | Employer ID =          | Employer 🗸 🚽                                | Last modified =                        | Status ⊋             | 7        |                 |
| Jack Black                        | attydesignee99            | jacknj@lawfirm.com   |           | F00000298              | CONNELL<br>CONNELS & YURO                   | 09/15/2021 08:23 AN                    | Active               |          | Deactivate      |
| + Add designe                     | e user                    |                      |           |                        |                                             |                                        |                      |          |                 |
|                                   | -                         |                      |           |                        |                                             |                                        |                      |          |                 |
|                                   |                           |                      |           |                        |                                             |                                        |                      |          |                 |
|                                   |                           |                      |           |                        |                                             |                                        |                      |          |                 |
|                                   |                           |                      |           |                        |                                             |                                        |                      |          |                 |
|                                   |                           |                      |           |                        |                                             |                                        |                      |          |                 |
|                                   |                           |                      |           |                        |                                             |                                        |                      |          |                 |
|                                   |                           |                      |           |                        |                                             |                                        |                      |          |                 |
|                                   |                           |                      |           |                        |                                             |                                        |                      |          |                 |
|                                   |                           |                      |           |                        |                                             |                                        |                      |          |                 |
|                                   |                           |                      |           |                        |                                             |                                        |                      |          |                 |
|                                   |                           |                      |           |                        |                                             |                                        |                      |          |                 |
|                                   |                           |                      |           |                        |                                             |                                        |                      |          |                 |
|                                   |                           |                      |           |                        |                                             |                                        |                      |          |                 |
|                                   |                           |                      |           |                        |                                             |                                        |                      |          |                 |
|                                   |                           |                      |           |                        |                                             |                                        |                      |          |                 |
|                                   |                           |                      |           |                        |                                             |                                        |                      |          |                 |
| esignee Users                     |                           |                      |           |                        |                                             |                                        |                      |          |                 |
| esignee Users<br>records          |                           |                      |           |                        |                                             |                                        |                      |          |                 |
| esignee Users                     |                           | •                    |           |                        |                                             |                                        |                      |          | 0               |
| records                           | = User ID                 | ¢ <sub>≡</sub> Email | ¢ 👳 Emplo | yer ID 🗘 👳 E           | mployer 🗘                                   | ⊒ Last modified 🗘                      | Status               | ¢        | - 1)            |
| esignee Users<br>records<br>ame ¢ | User ID                   | Email                | ¢         | yer ID                 | mployer \$                                  |                                        | = Status             | <b>ب</b> | - 11<br>Restore |
| esignee Users<br>records<br>ame ¢ | User ID<br>attydesignee99 | Email                | ¢         | yer ID ♦ = E<br>1298 8 | mployer ¢<br>ONNELL CONNELLS CAMASS<br>YURO | Last modified<br>A 09/14/2021 11:25 AM | = Status<br>Inactive | <b>ب</b> | Restore         |

![](_page_8_Picture_0.jpeg)

**Designee Users** 

# **Delete Designee**

Click on the ellipse to see the **Delete** option. This action will permanently remove the designee from your user list.

# Firm in Pending Status

| If the system indicates that        |
|-------------------------------------|
| your firm is pending approval       |
| by the Court, you will not be       |
| able to select the firm until it is |
| approved.                           |

| Designee Users                                                                                                    |                                                                              |                                                        |                                                                                                   |                                            |                                                                                                    |                    |                                                                                                    |                                                            |                                                                                                    |                            |
|----------------------------------------------------------------------------------------------------|------------------------------------------------------------------------------|--------------------------------------------------------|---------------------------------------------------------------------------------------------------|--------------------------------------------|----------------------------------------------------------------------------------------------------|--------------------|----------------------------------------------------------------------------------------------------|------------------------------------------------------------|----------------------------------------------------------------------------------------------------|----------------------------|
| 1 records                                                                                                    |                                                                              |                                                        |                                                                                                   |                                            |                                                                                                    |                    |                                                                                                    |                                                            |                                                                                                    |                            |
| Name 💠                                                                                                    | User ID                                                                      | 🗢 🔤 Email                                              | + _ I                                                                                             | imployer ID 🗘                              | Employer 🗘                                                                                                | Last modified      | 🗢 🔤 Status                                                                                                    | ٠ =                                                        | . (                                                                                                 | 12                         |
| lack Black                                                                                                    | attydesignee99                                                               | srinivas ia                                            | ggannagar@nicourts.gov                                                                            | 00000298                                   | CONNELL CONNELLS CAMAS                                                                                    | SA 09/14/2021 11:2 | 5 AM Inactive                                                                                                    |                                                            | Restore                                                                                             |                            |
| + Add designee user                                                                                                    |                                                                              |                                                        | 888CJ8                                                                                            |                                            | & YURO                                                                                                    |                    |                                                                                                    |                                                            |                                                                                                    | De                         |
|                                                                                                    |                                                                              |                                                        |                                                                                                   |                                            |                                                                                                    |                    |                                                                                                    |                                                            |                                                                                                    |                            |
|                                                                                                    |                                                                              |                                                        |                                                                                                   |                                            |                                                                                                    |                    |                                                                                                    |                                                            |                                                                                                    |                            |
|                                                                                                    |                                                                              |                                                        |                                                                                                   |                                            |                                                                                                    |                    |                                                                                                    |                                                            |                                                                                                    |                            |
|                                                                                                    |                                                                              |                                                        |                                                                                                   |                                            |                                                                                                    |                    |                                                                                                    |                                                            |                                                                                                    |                            |
|                                                                                                    |                                                                              |                                                        |                                                                                                   |                                            |                                                                                                    |                    |                                                                                                    |                                                            |                                                                                                    |                            |
|                                                                                                    |                                                                              |                                                        |                                                                                                   |                                            |                                                                                                    |                    |                                                                                                    |                                                            |                                                                                                    |                            |
|                                                                                                    |                                                                              |                                                        |                                                                                                   |                                            |                                                                                                    |                    |                                                                                                    |                                                            |                                                                                                    |                            |
|                                                                                                    |                                                                              |                                                        |                                                                                                   |                                            |                                                                                                    |                    |                                                                                                    |                                                            |                                                                                                    |                            |
|                                                                                                    |                                                                              |                                                        |                                                                                                   |                                            |                                                                                                    |                    |                                                                                                    |                                                            |                                                                                                    |                            |
| Add designee user                                                                                                    |                                                                              |                                                        |                                                                                                   |                                            |                                                                                                    |                    |                                                                                                    |                                                            |                                                                                                    |                            |
|                                                                                                    |                                                                              |                                                        |                                                                                                   |                                            |                                                                                                    |                    |                                                                                                    |                                                            |                                                                                                    |                            |
| Use the precise L                                                                                                    | iser ID vour designee o                                                      | reated during self-                                    | registration.                                                                                     |                                            |                                                                                                    |                    |                                                                                                    |                                                            |                                                                                                    |                            |
| <ol> <li>Use the precise up</li> </ol>                                                                                                    | iser ID your designee o                                                      | reated during self-                                    | registration.                                                                                     |                                            |                                                                                                    |                    |                                                                                                    |                                                            |                                                                                                    |                            |
| Use the precise u<br>User ID *                                                                                                    | iser ID your designee o                                                      | reated during self-                                    | registration.                                                                                     |                                            |                                                                                                    |                    |                                                                                                    |                                                            |                                                                                                    |                            |
| Our of the second second s    | iser ID your designee o                                                      | reated during self-                                    | registration.                                                                                     |                                            |                                                                                                    |                    |                                                                                                    |                                                            |                                                                                                    |                            |
| O Use the precise u<br>User ID ★                                                                                                    | iser ID your designee o                                                      | reated during self-                                    | registration.                                                                                     |                                            |                                                                                                    |                    |                                                                                                    |                                                            |                                                                                                    |                            |
| ❶ Use the precise u<br>User ID ★                                                                                                    | iser ID your designee o                                                      | reated during self-                                    | registration.                                                                                     |                                            |                                                                                                    |                    |                                                                                                    |                                                            |                                                                                                    |                            |
| Use the precise u                                                                                                    | iser ID your designee o                                                      | reated during self-                                    | registration.                                                                                     |                                            |                                                                                                    |                    |                                                                                                    |                                                            | Reset                                                                                               | Sear                       |
| ● Use the precise u<br>User ID ★                                                                                                    | iser ID your designee o                                                      | reated during self-                                    | registration.                                                                                     |                                            |                                                                                                    |                    |                                                                                                    |                                                            | Reset                                                                                               | Sear                       |
| Use the precise u User ID * Search results                                                                                                    | iser ID your designee o                                                      | reated during self-                                    | registration.                                                                                     |                                            |                                                                                                    |                    |                                                                                                    |                                                            | Reset                                                                                               | Sear                       |
| Use the precise u User ID * Search results                                                                                                    | iser ID your designee o                                                      | reated during self-                                    | registration.                                                                                     | User ID                                    |                                                                                                    |                    | Email address                                                                                                    |                                                            | Reset                                                                                               | Sear                       |
| Use the precise u User ID * Search results                                                                                                    | iser ID your designee o<br>Name<br>Jack Black                                | reated during self-                                    | registration.                                                                                     | User ID<br>attydesignee99                  |                                                                                                    |                    | Email address<br>srinivas jaggannagari                                                                                                    | @nicourts.gov                                              | Reset                                                                                               | Sear                       |
| Use the precise u User ID * Search results                                                                                                    | iser ID your designee o<br>Name<br>Jack Black                                | reated during self-                                    | registration.                                                                                     | User ID<br>attydesignee99                  |                                                                                                    |                    | Email address<br>srinivas.jaggannagari                                                                                                    | @njcourts.gov                                              | Reset                                                                                               | Sear                       |
| User ID *  Search results  Firm name and Addre                                                                                                    | iser ID your designee of                                                     | reated during self-                                    | registration.                                                                                     | U <b>ser ID</b><br>attydesignee99          |                                                                                                    |                    | Email address<br>srinivas.jaggannagari                                                                                                    | @njcourts.gov                                              | Reset                                                                                               | Seai                       |
| User ID *  Search results  Firm name and Addre                                                                                                    | iser ID your designee of<br>Name<br>Jack Black                               | reated during self-                                    | registration.                                                                                     | U <b>ser ID</b><br>attydesignee99          |                                                                                                    |                    | Email address<br>srinivas.jaggannagari                                                                                                    | @njcourts.gov                                              | Reset                                                                                               | Sea                        |
| Use the precise of User ID * Search results Firm name and Addre CONNELL CO                                                                                                    | Iser ID your designee of<br>Name<br>Jack Black<br>PSS                        | ereated during self-                                   | registration.<br>ELSON TESTAN BRUI                                                                | User ID<br>attydesignee99<br>NDO & JIMENEZ | HOUSER & ALLISON                                                                                          |                    | Email address<br>srinivas.jaggannagari<br>EMPLOYER NAME I                                                                                                    | @njcourts.gov<br>H TEST L                                  | Reset S                                                                                             | Sea<br>E T                 |
| Use the precise of User ID * Search results Firm name and Addre CONNELL Corrections Footooo298                                                                                                    | Name<br>Jack Black                                                           | reated during self-<br>& YURO AD                       | registration.<br>ELSON TESTAN BRUI<br>2019896                                                     | User ID<br>attydesignee99<br>NDO & JIMENEZ | HOUSER & ALLISON<br>F00029935                                                                             |                    | Email address<br>srinivas.jaggannagari<br>EMPLOYER NAME i<br>H00000219                                                                                                    | @njcourts.gov<br>H TESTL                                   | Reset S<br>EGAL INSTITUTI<br>00000206                                                               | Sea<br>E T                 |
| Use the precise of User ID *  Search results  Firm name and Addre  CONNELL CG F00000298 222                                                                                                    | Iser ID your designee of<br>Name<br>Jack Black<br>ess<br>DNNELLS CAMASSA     | & YURO AD<br>F01<br>13                                 | registration.<br>ELSON TESTAN BRUI<br>J019896<br>BILL CT                                          | User ID<br>attydesignee99<br>NDO & JIMENEZ | HOUSER & ALLISON<br>F00029935<br>701 PALOMAR AIRPORT                                                      | RD STE 200         | Email address<br>srinivas.jaggannagari<br>EMPLOYER NAME I<br>H00000219<br>ADDRESS LINE 1                                                                                   | @njcourts.gov<br>H TEST LL<br>L<br>4                       | Reset S<br>EGAL INSTITUTI<br>00000206<br>JUSTICE WAY                                                | Sea<br>E T                 |
| Use the precise u User ID *  Search results  Firm name and Addre  CONNELL CG F00000228 222 TRENTON 1                                                                                                    | Name<br>Jack Black<br>PSS<br>DNNELLS CAMASSA                                 | & YURO AD<br>500<br>13<br>SU                           | registration.<br>ELSON TESTAN BRUI<br>0019896<br>BILL CT<br>ITE 1001                              | User ID<br>attydesignee99<br>NDO & JIMENEZ | HOUSER & ALLISON<br>F00029935<br>701 PALOMAR AIRPORT<br>CARLSBAD , CA 92011                               | RD STE 200         | Email address<br>srinivas.jaggannagari<br>EMPLOYER NAME I<br>H00000219<br>ADDRESS LINE 1<br>ADDRESS LINE 2                                                                 | @njcourts.gov<br>H TEST LL<br>4<br>T                       | Reset S<br>EGAL INSTITUTI<br>00000206<br>JUSTICE WAY<br>EST3                                        | Sear                       |
| Use the precise of User ID * Search results  Firm name and Addre CONNELL Control of Control of Con | Name<br>Jack Black<br>ess<br>DNNELLS CAMASSA                                 | & YURO AD<br>& YURO AD<br>F00<br>13<br>SU<br>TR        | ELSON TESTAN BRUI<br>2019896<br>BILL CT<br>ITE 1001<br>ENTON , NJ 08825                           | User ID<br>attydesignee99<br>NDO & JIMENEZ | HOUSER & ALLISON<br>F00029935<br>701 PALOMAR AIRPORT<br>CARLSBAD , CA 92011<br>* This address is pending. | RD STE 200         | Email address<br>srinivas.jaggannagart<br>EMPLOYER NAME I<br>H00000219<br>ADDRESS LINE 1<br>ADDRESS LINE 2<br>CITY 1, NJ 12345                                             | @njcourts.gov<br>H TEST LL<br>LI<br>4<br>T<br>T<br>T       | Reset S<br>EGAL INSTITUTI<br>0000206<br>.JUSTICE WAY<br>EST3<br>RENTON , NJ 08                      | Sea<br>E T<br>362          |
| Use the precise of User ID * Search results Firm name and Addre CONNELL Control of Control of Cont | Name<br>Jack Black<br>CONNELLS CAMASSA                                       | & YURO AD<br>& YURO AD<br>F0(<br>13<br>SU<br>TR<br>* T | ELSON TESTAN BRUI<br>2019896<br>BILL CT<br>1TE 1001<br>ENTON , NJ 08825<br>his address is pending | User ID<br>attydesignee99<br>NDO & JIMENEZ | HOUSER & ALLISON<br>F00029935<br>701 PALOMAR AIRPORT<br>CARLSBAD , CA 92011<br>* This address is pending. | RD STE 200         | Email address<br>srinivas.jaggannagard<br>EMPLOYER NAME H<br>H00000219<br>ADDRESS LINE 1<br>ADDRESS LINE 1<br>ADDRESS LINE 2<br>CITY 1 , NJ 12345<br>* This address is per | @njcourts.gov<br>H TEST LL<br>L<br>4<br>T<br>T<br>nding. * | Reset S<br>EGAL INSTITUTI<br>00000206<br>JUSTICE WAY<br>EST3<br>RENTON , NJ 08<br>This address is p | Sear<br>E TI<br>362<br>pen |
| Use the precise of User ID * Search results Firm name and Addre CONNELL Constant Constant Co | Name<br>Jack Black<br>ess<br>DNNELLS CAMASSA (<br>v) 90909<br>is is pending. | & YURO AD<br>& YURO AD<br>F00<br>13<br>SU<br>TR<br>* T | ELSON TESTAN BRUI<br>D019896<br>BILL CT<br>ITE 1001<br>ENTON , NJ 08825<br>his address is pending | User ID<br>attydesignee99<br>NDO & JIMENEZ | HOUSER & ALLISON<br>F00029935<br>701 PALOMAR AIRPORT<br>CARLSBAD , CA 92011<br>* This address is pending. | RD STE 200         | Email address<br>srinivas.jaggannagari<br>EMPLOYER NAME H<br>H00000219<br>ADDRESS LINE 1<br>ADDRESS LINE 1<br>ADDRESS LINE 2<br>CITY 1, NJ 12345<br>* This address is per  | @njcourts.gov<br>H TEST LL<br>L<br>4<br>T<br>T<br>ading. * | Reset S<br>EGAL INSTITUTI<br>00000206<br>JUSTICE WAY<br>EST3<br>RENTON , NJ 08<br>This address is p | Sea<br>E T<br>362<br>pen   |